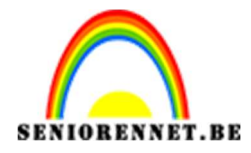

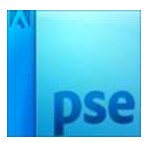

PSE- 3 D Bol **3 D Bol** 

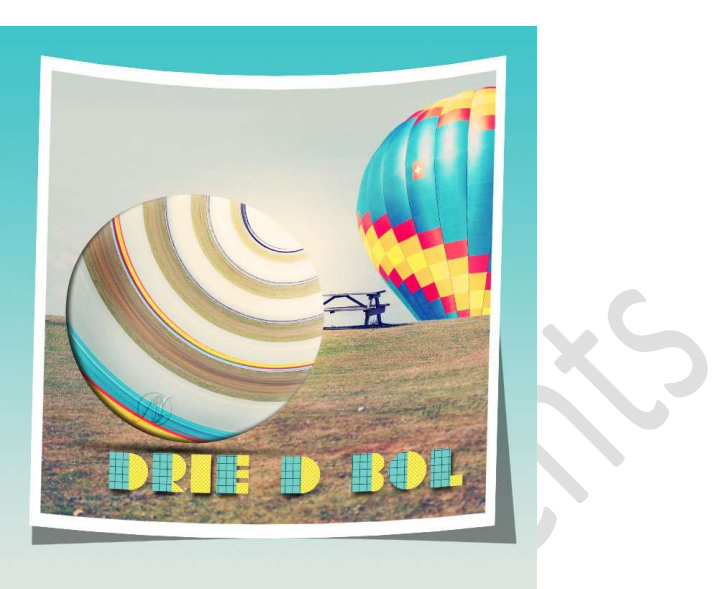

**Benodigdheden:** Startfoto of afbeelding naar eigen keuze – lettertype: Typo Layer Main Layer – Typo Layer inferior Layer

1. Open de afbeelding. Achtergrondlaag ontgrendelen naar een gewone laag. Laag dupliceren.

Noem de lagen van onder naar boven → Origineel, bewerken

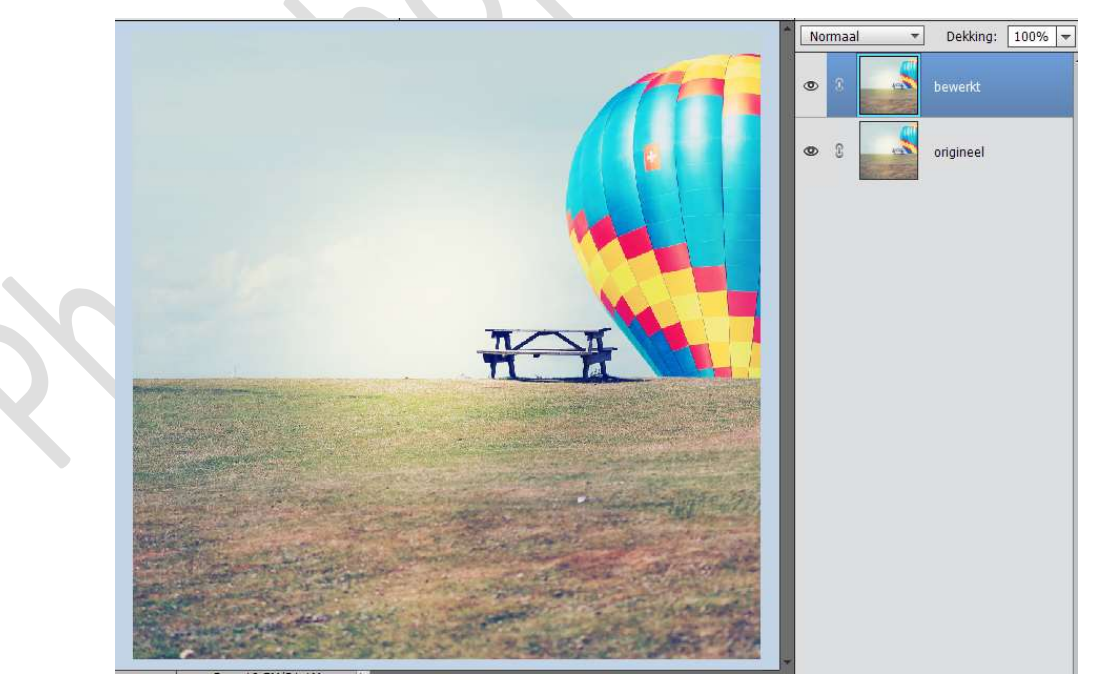

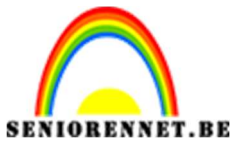

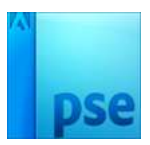

2. Activeer het Gereedschap Ovaal. Plaats een nieuwe laag bovenaan en teken een witte cirkelvorm.

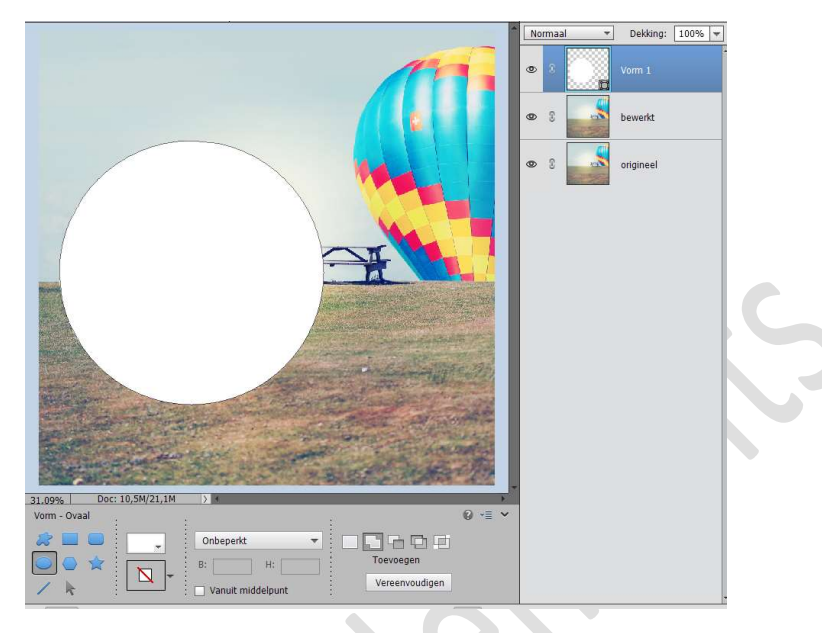

Sleep de Laag Bewerken naar Boven.
Ga naar Filter → Vervormen → Kronkel → 999

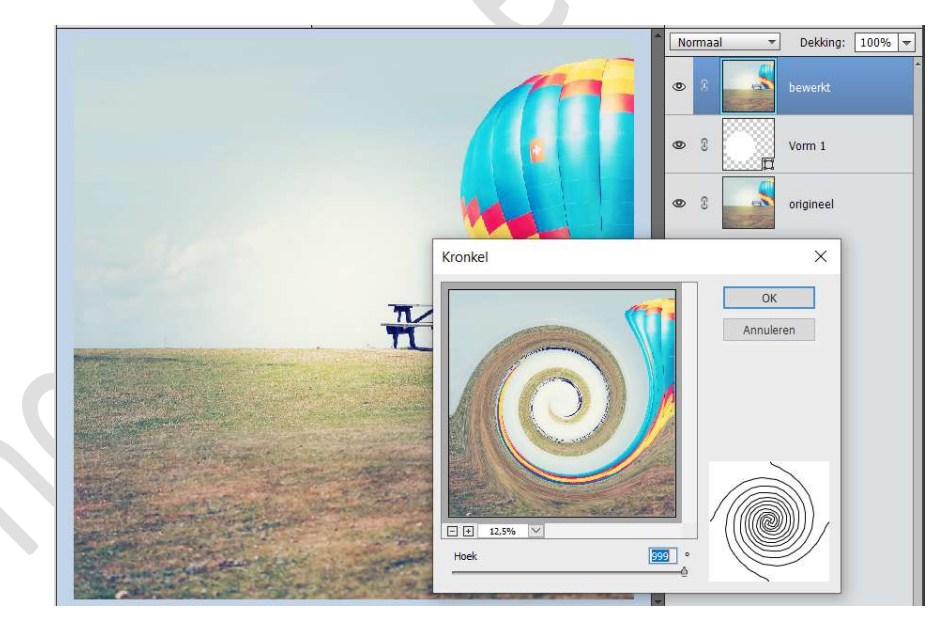

4. Pas deze Filter → Vervormen → Kronkel → 999 nog eens toe.

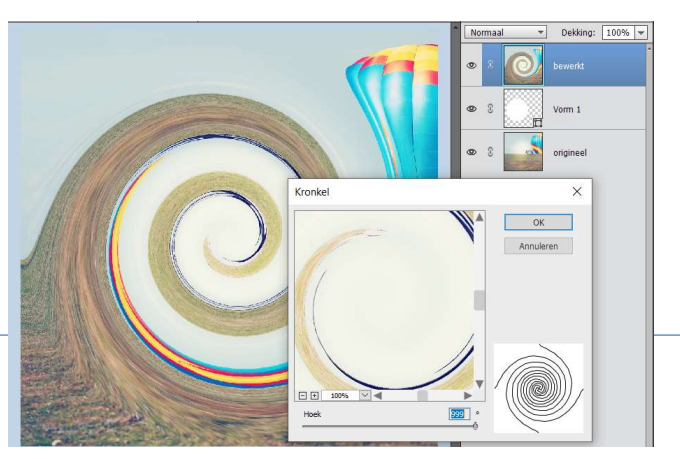

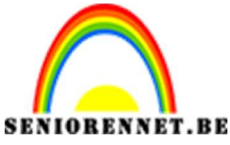

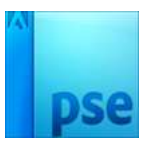

5. Maak van de Laag Bewerken een Uitknipmasker boven de cirkelvorm.

Roteer, transformeer de Laag Bewerken zoals hieronder.

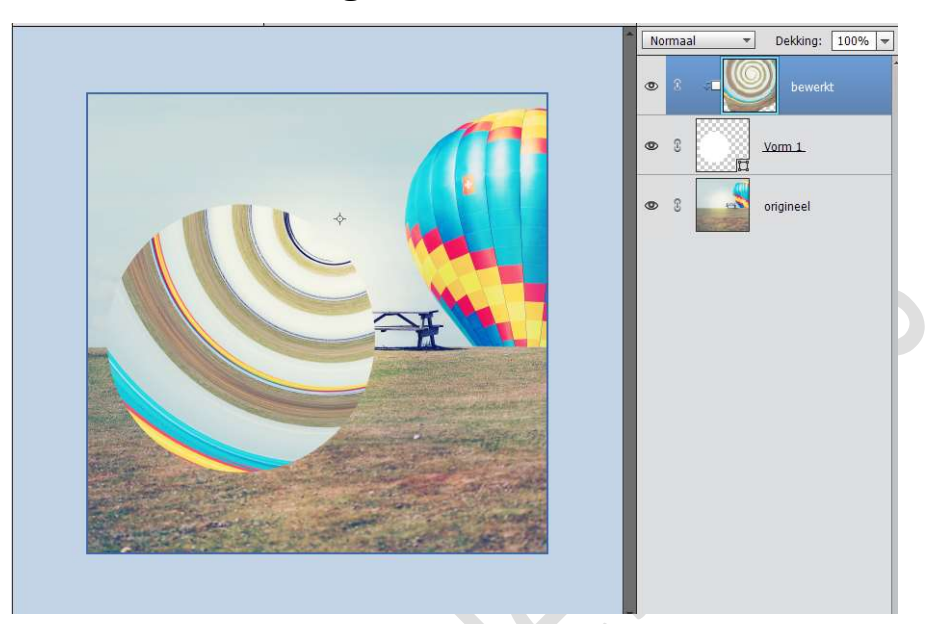

 Plaats bovenaan een nieuwe laag en noem deze schaduw. Neem een zacht zwart penseel van 400 px – Dekking op 65% Schilder schaduw onderaan de bol.

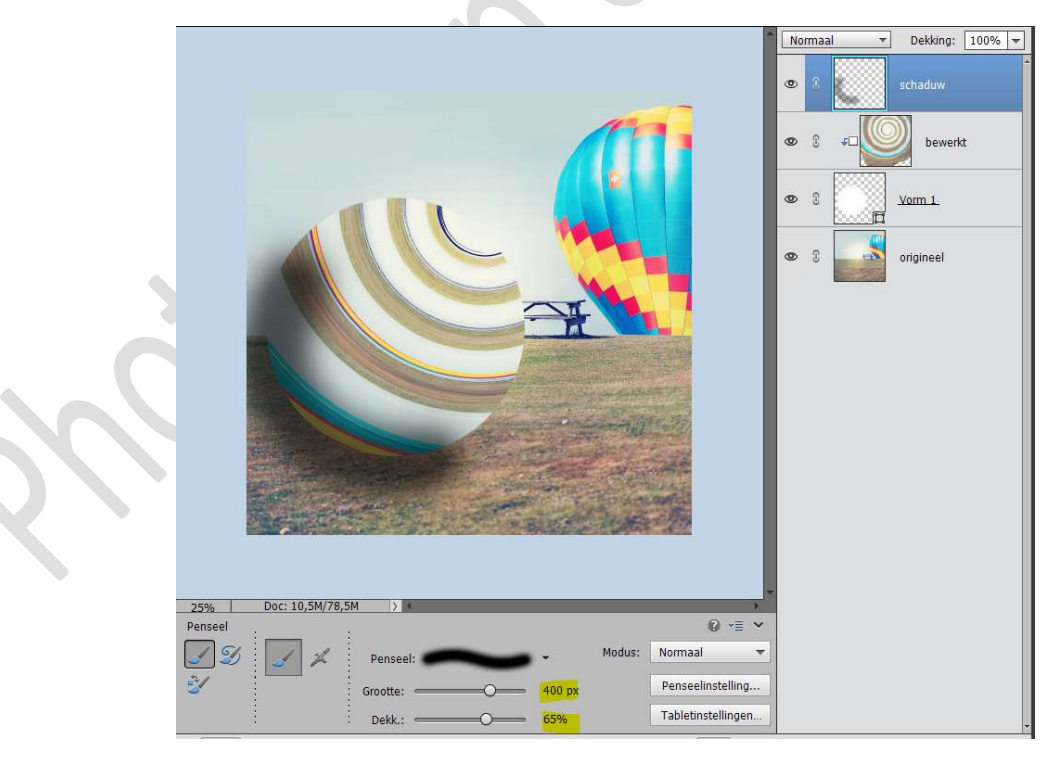

7. Zet nu het **Voorgrondkleur** op **wit** en met **ditzelfde penseel** schilder u **bovenaan** de **bol** met een **witte kleur**.

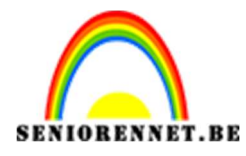

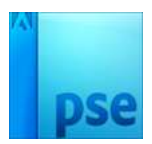

PSE- 3 D Bol

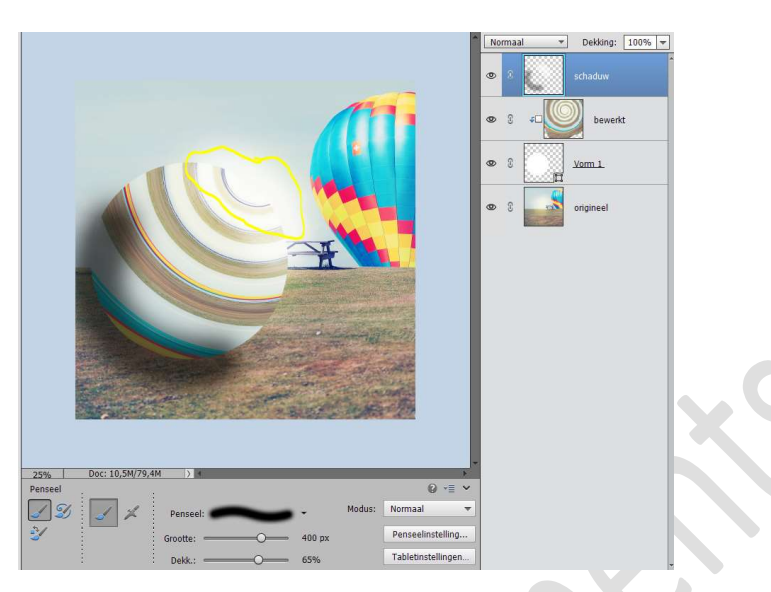

Maak een **Uitknipmasker** boven de **laag Bewerken**. Zet de **Overvloeimodus** op **Zwak Licht**.

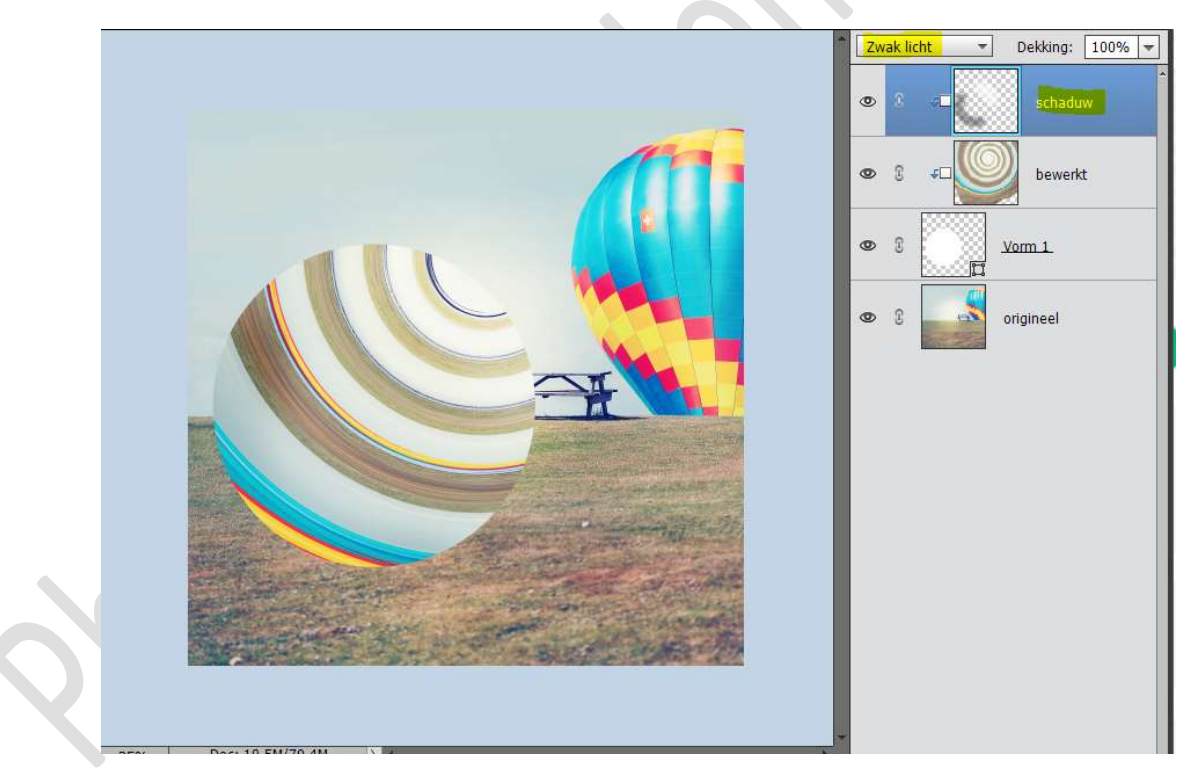

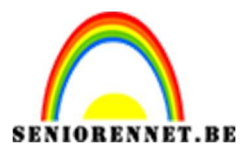

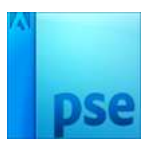

 8. Activeer de laag Vorm 1. Ga naar Laagstijl → Schaduw binnen → Laag → terug naar lagenpalet → klik op FX → pas de Belichtingshoek aan naar -137°

|                | Normaal → Dekking: 100%   Image: Strate in the strate in the strate in th |
|----------------|----------------------------------------------------------------------------------------------------|
|                | ● 8 +□ 🕥 bewerkt                                                                                                    |
|                | ● 8 <u>vom 1</u> <u>M</u>                                                                                                    |
|                | Stijlinstelling X                                                                                                    |
|                | Meer informatie over: laagstijlen                                                                                                    |
|                | Voorvertoning                                                                                                    |
|                | Belichtingshoek: -137 •                                                                                                    |
|                | ▶ □ Slagschaduw                                                                                                    |
|                | Gloed                                                                                                    |
|                | Schuine rand                                                                                                    |
|                | Streek                                                                                                    |
| and the second | Herstellen Annuleren OK                                                                                                    |

 We gaan ook nog op deze Laag Vorm een Laagstijl Gloed binnen geven met volgende waarde: Grootte: 103 px – Dekking: 27% -Kleur: #b8b8b8

| * Normaal - Dekking: 100         |
|----------------------------------|
| 👁 🕄 🕫 schaduw                    |
| 🔹 🕄 🕫 bewerkt                    |
|                                  |
| Stijlinstelling                  |
| Maar informatic over lagertiilen |
| Weer mornade over: laagsujien    |
| Voorvertoning                    |
| Belichtingshoek: -137 •          |
| Slagschaduw                      |
| Sloed                            |
| M Binnen                         |
| Grootte:                         |
| Dekking:Q 27 %                   |
| 🔲 Buiten                         |
| Grootte: 10 _ px                 |
|                                  |

10. Plaats boven de Laag Origineel een nieuwe laag en noem deze schaduw onder bol.

Neem een zacht zwart penseel van 400px en dekking 100%. Zet een zwarte stip onder de bol.

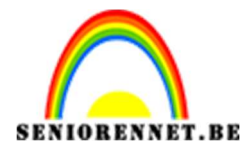

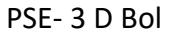

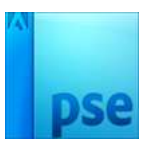

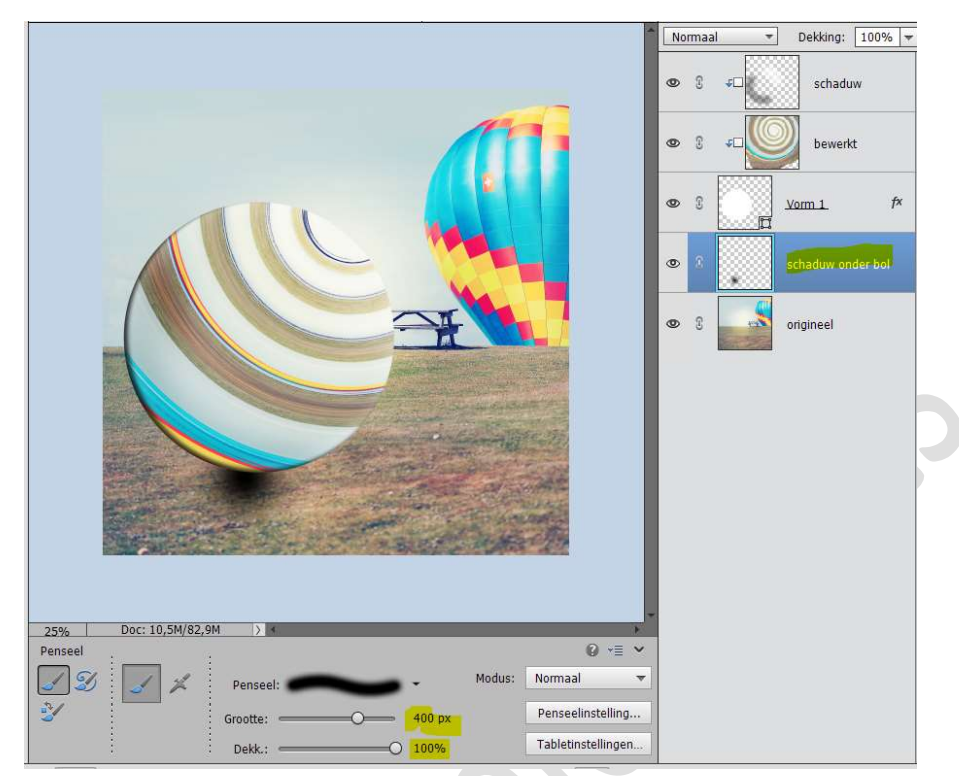

Doe **CTRL+T** en transformeer deze in de **breedte en hoogte**. Zet de **dekking** van deze **laag op 75%** 

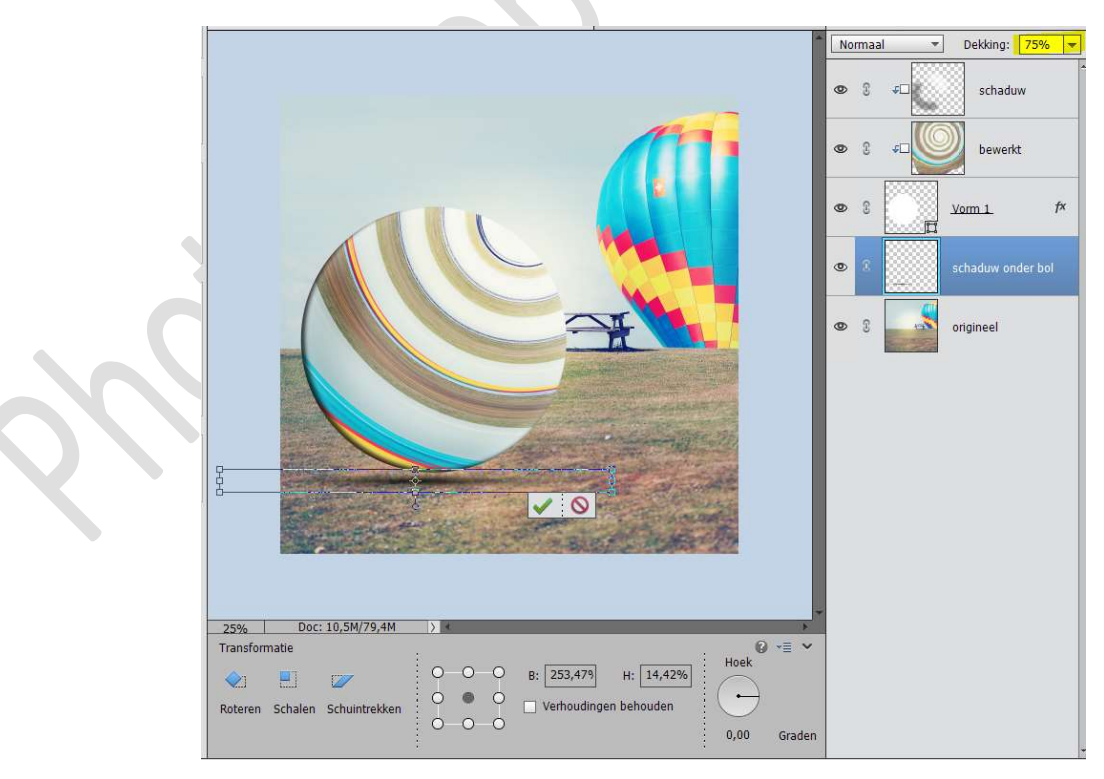

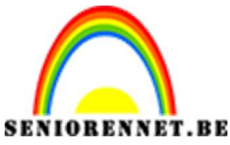

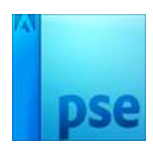

11. Activeer de bovenste laag.

## Ga naar Laag $\rightarrow$ Nieuwe Aanpassingslaag $\rightarrow$ Fotofilter $\rightarrow$ kies een filter naar keuze.

<u>VB. Fotofilter Oranje</u>

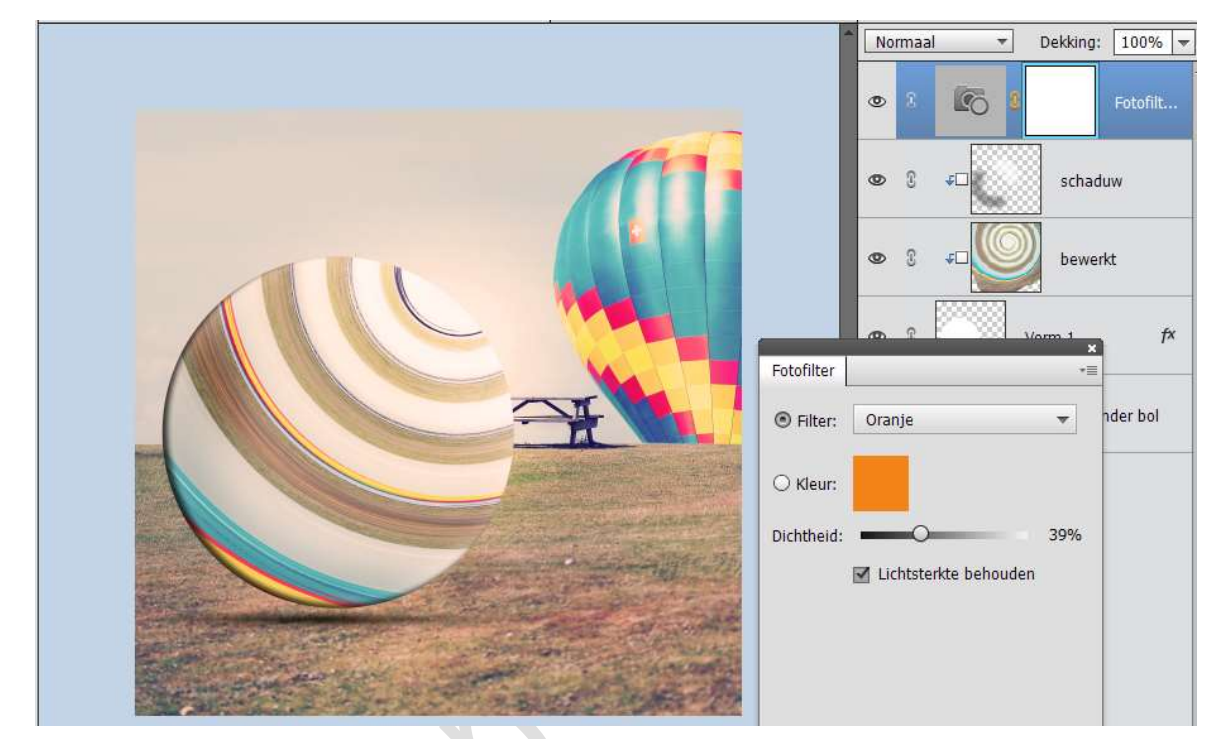

VB. Fotofilter: Blauw

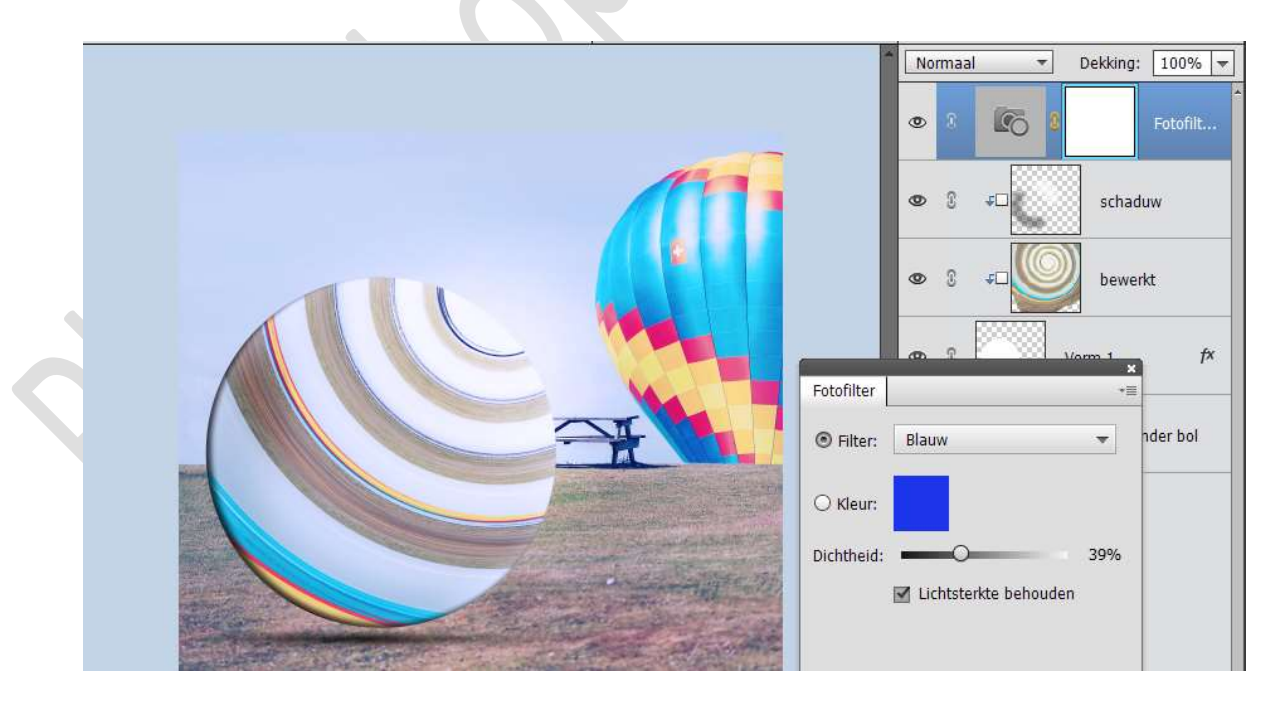

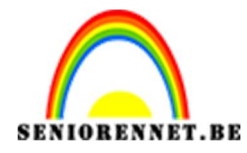

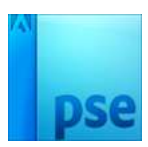

## <u>Vb. Fotofilter: Sepia</u>

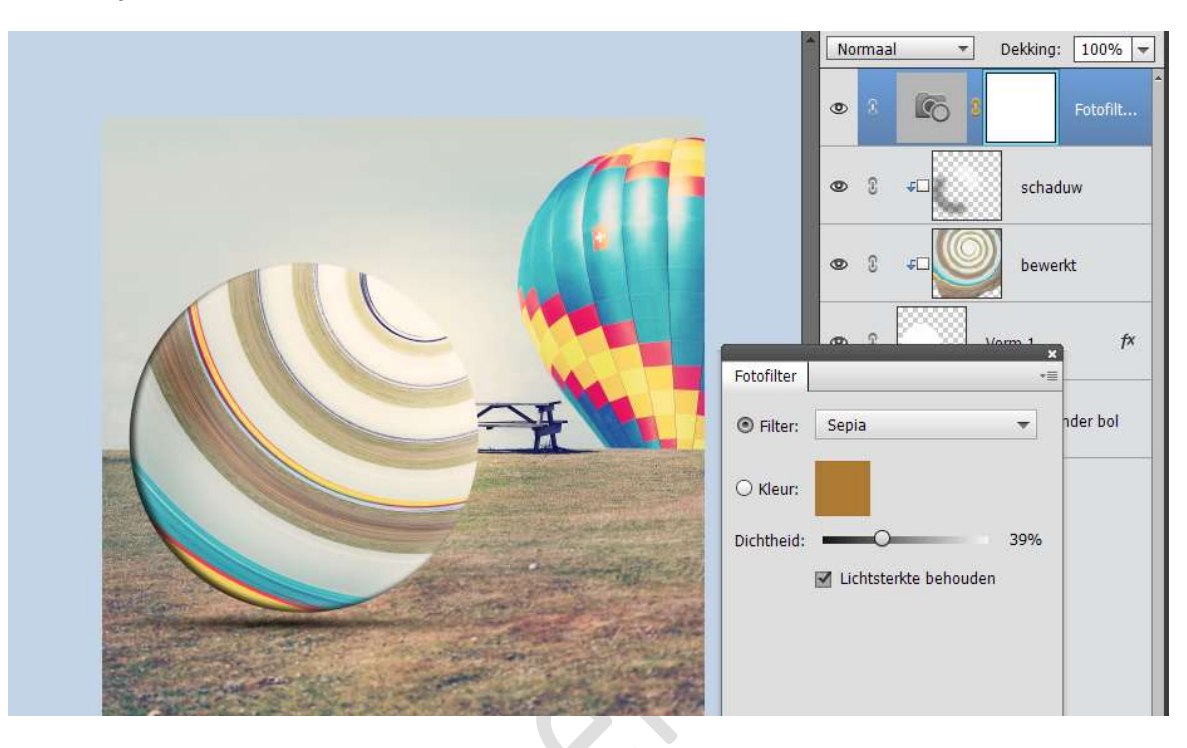

12. Geef dan ook nog een Aanpassingslaag 'Kleurtoon/Verzadiging met een verzadiging op 20

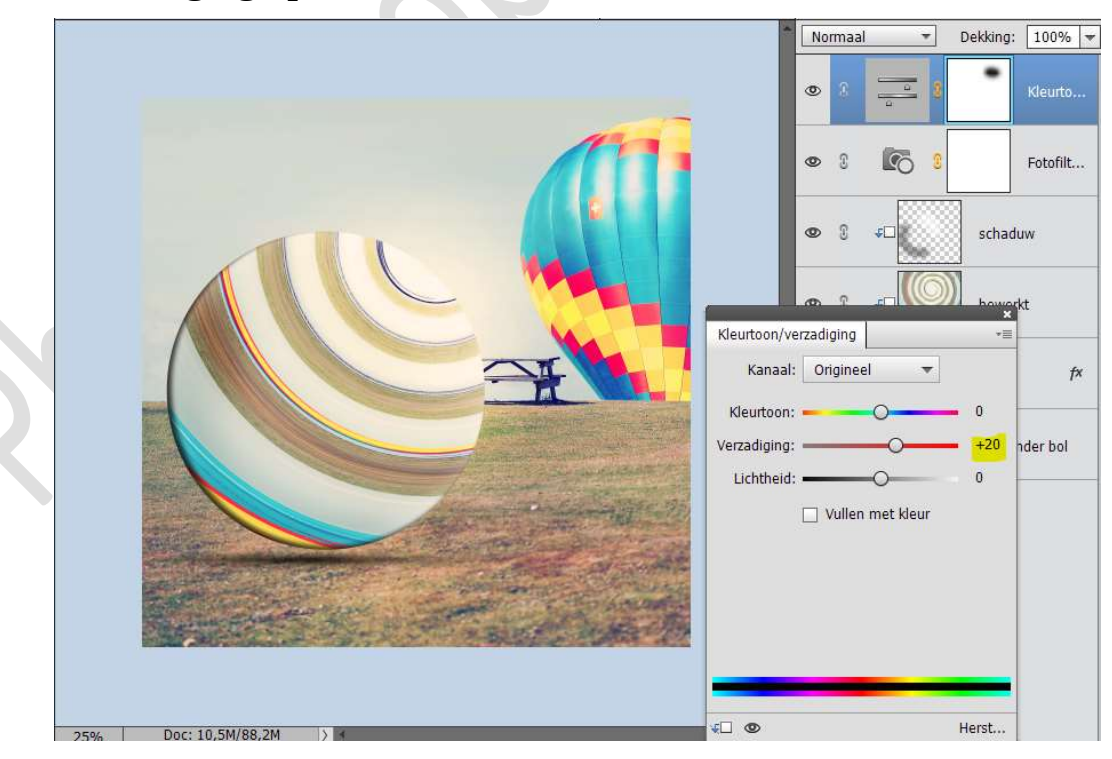

13. Laad de twee lettertypes in uw PSE. Plaats bovenaan een nieuwe laag.

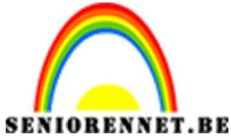

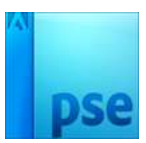

Zet het **Voorgrondkleur** op een **kleur** naar keuze uit de afbeelding. Activeer het **lettertype "Typo Layer Main Layer – 60 pt**. Typ de tekst "**Drie D Bol**" of tekst naar keuze.

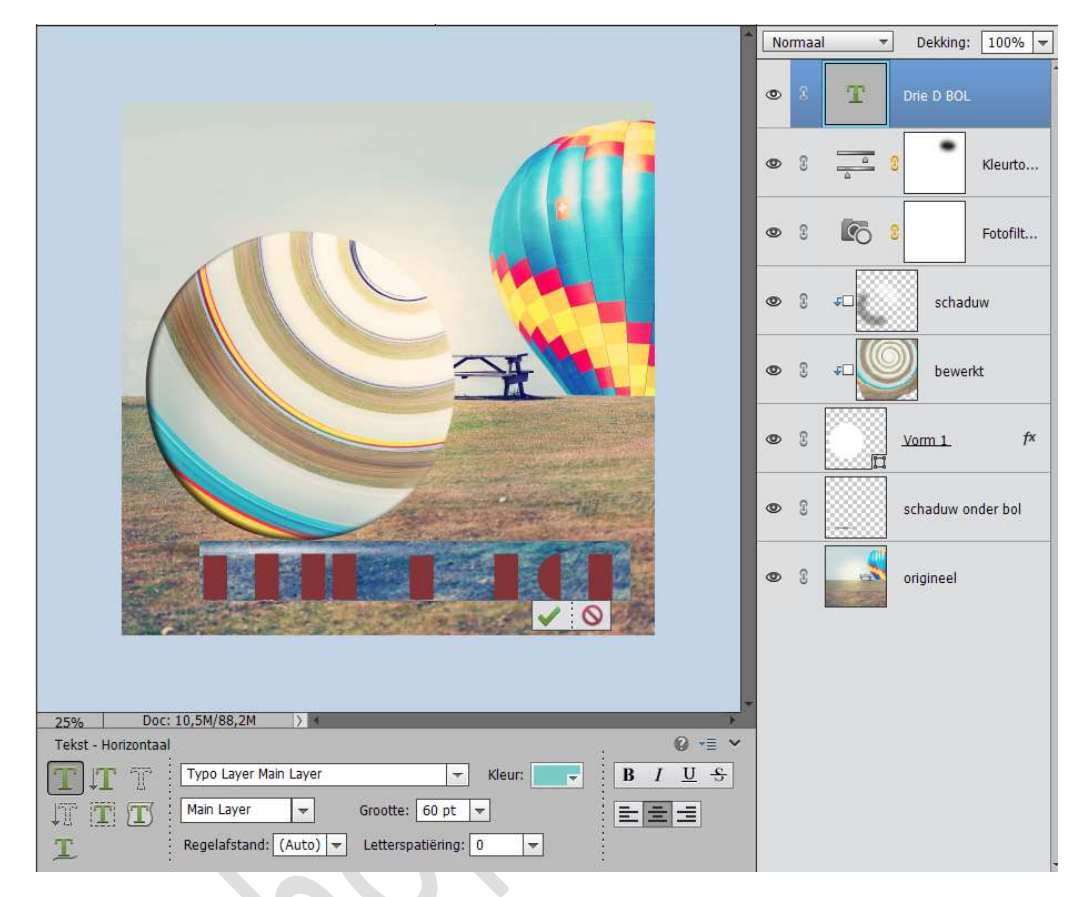

## 14. Kies als Voorgrondkleur een constaterende kleur. Dupliceer de tekstlaag.

**Dubbelklik** op **laagminiatuur** van de **gedupliceerde tekstlaa**g, wijzig deze **lettertype naar Typo Layer Inferior Layer**, zorg wel dat het **constaterende kleur** is.

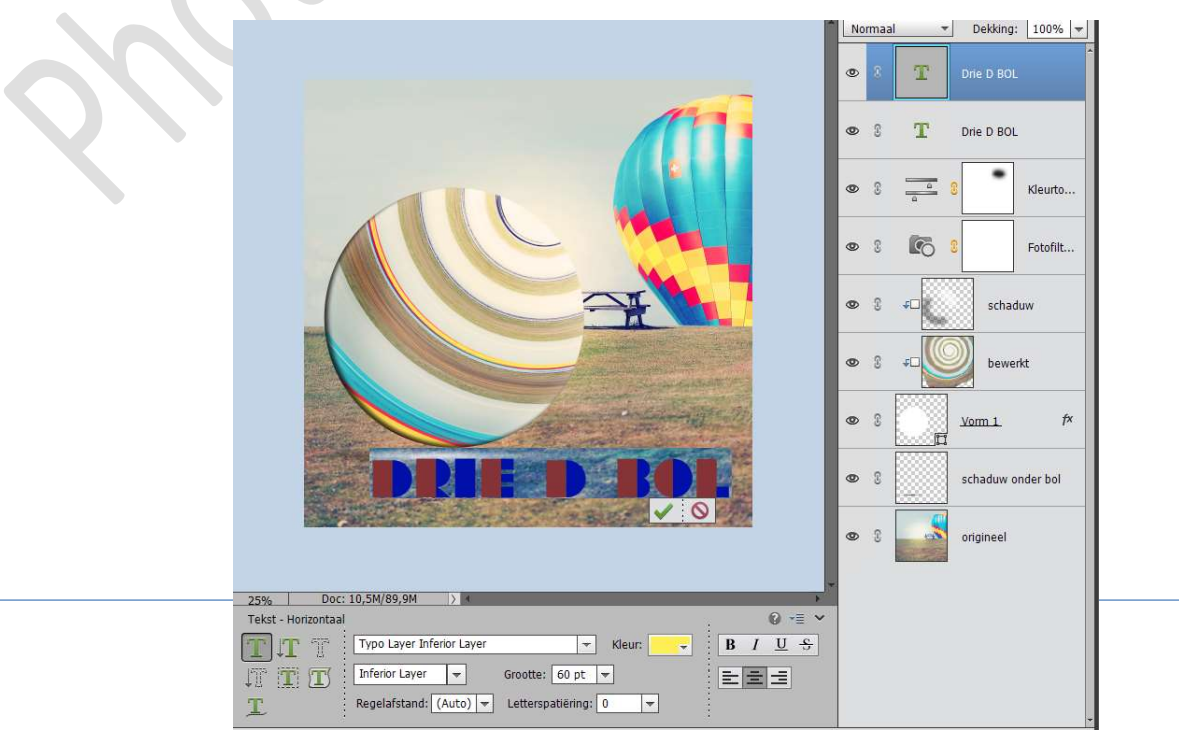

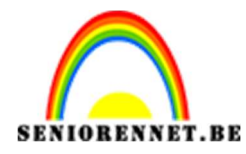

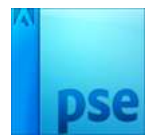

15. Ziezo we zijn klaar.Werk af naar keuze en vergeet uw naam niet.Sla op als PSD: max. 800 pxSla op als JPEG: max. 150 kb

Veel plezier ermee

NOTI